# Rapportera resultat med titel

På kurser med t.ex. uppsatser eller projekt kan titel behöva rapporteras in i Ladok. Titel rapporteras antingen in på modul eller när det samlade resultatet på kursen rapporteras in.

För kurser och moduler med titel är det obligatoriskt att rapportera in titel, betyg och examinationsdatum.

#### Hantering:

- 1. Logga in i Ladok och välj fliken Rapportera
- 2. Klicka på kursen du ska rapportera resultat på
- 3. Klicka på Rapportera i raden för modulen som du ska rapportera resultat och titel på.

# Välkommen Eva Ållsmäktig

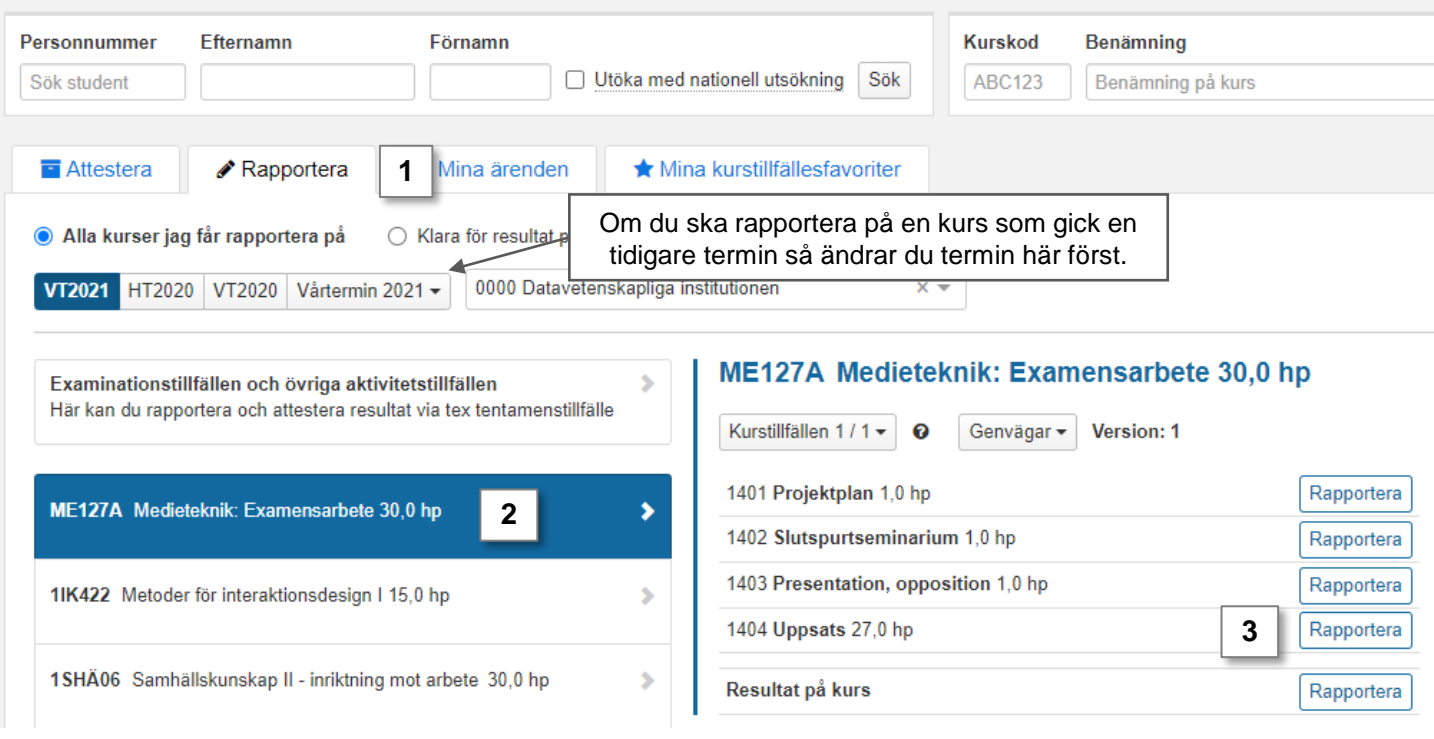

Ladok

- 4. Du länkas vidare till rapporteringsvyn. Här listas alla studenter som följt undervisningen under terminen men som inte fått ett godkänt resultat ännu.
- 5. Klicka på "Lägg till titel" i raden för en student.
- 6. I dialogrutan som öppnas: Skriv in titel och alternativ titel.
- 7. Spara (kortkommando: Ctrl + S). Nu stängs dialogrutan.

Tänk på! Om du ska lämna webbsidan nu och fortsätta rapporteringen vid ett senare tillfälle så behöver du även spara titeln med spara-knappen på rapporteringssidan. Då sparas titeln i status utkast och du kan lämna sidan

8. Rapportera in betyg och examinationsdatum och spara som utkast.

Fortsätt tills du rapporterat alla titlar och resultat.

|              | ME127A                                                                                                    | Me          | dietekr      | nik: E                                            | xamensarb              | ete 30,0 hp          |                      |                                                                                      |                    |              |                    |          |  |
|--------------|----------------------------------------------------------------------------------------------------|-------------|--------------|---------------------------------------------------|------------------------|----------------------|----------------------|--------------------------------------------------------------------------------------|--------------------|--------------|--------------------|----------|--|
| 🖋 Rapportera |                                                                                                    |             | ttestera     | III Resultatuppföljn                              |                        | 🛓 Deltagande         | Aktivitetstillfällen |                                                                                      | Resultatnoteringar |              | 🖀 Grupper          |          |  |
| <u>Ö</u> \   | versikt / 14                                                                                                    | 404 l       | Jppsats      | 27,0                                              | hp                     |                      |                      |                                                                                      |                    |              |                    |          |  |
| Ant          | tal studenter                                                                                                    | Visa s      | studenter re | egistrer                                          | rade på kurstillfälle  | från version 1       |                      |                                                                                      |                    |              | Filtrera resulta   | t på sta |  |
|              | <u> </u>                                                                                                    | 2022        | 2-01-17 - 20 | 2022-06-05 98001 50% Normal Malmö 🛞 🗸 🗌 Dölj avbr |                        |                      |                      |                                                                                      |                    |              | t Obehandlade 🛞 Ut |          |  |
|              | 8                                                                                                    |             |              |                                                   |                        |                      |                      |                                                                                      |                    |              |                    |          |  |
| Sp           | para (Ctrl+S)                                                                                                    | <b>≜</b> KI | armarkera (  | Ctrl+S)                                           | Övriga funktior        | ner 🗸 Betyg i u      | tkast: U             | :- G:- VG                                                                            | :-                 |              |                    |          |  |
|              | Pnr                                                                                                    | 1₹          | Namn         | 1₹                                                | Titel / Alternativ tit | el 🗸 *               |                      | Betyg 🗸                                                                              | Ex                 | .datum 🗸 * 🚺 | Status             | N        |  |
|              | ) <u>19090524-</u>                                                                                                    | <u>9801</u> | Bladholm     | , Meja                                            | Lägg till titel        | 5                    |                      | UGVG                                                                                 |                    | <b>#</b>     |                    |          |  |
|              | 19090325-                                                                                                    | <u>9802</u> | Collin, Lis  | bet                                               | Lorem ipsum dolor      | sit amet, consectet. | 0 🖋                  | U G VG                                                                               |                    | <b>#</b>     | Ångra ändrin       | gar      |  |
|              | 19090228-                                                                                                    | <u>9818</u> | Hästberg,    | Sam                                               | Lägg till titel        |                      |                      | UGVG                                                                                 |                    | <b>#</b>     |                    |          |  |
|              | <u>19090317-9828</u>                                                                                                    |             | Liljekvist,  | Kristin                                           | Lägg till titel        |                      |                      | U G VG                                                                               |                    |              |                    |          |  |
|              |                                                                                                    |             |              | L                                                 |                        |                      |                      |                                                                                      |                    |              |                    |          |  |
|              | Lägg samma titel på flera<br>studenter genom att markera dem<br>och klicka på "Titel / Alternativ titel"<br>överst i tabellen. |             |              |                                                   |                        |                      |                      | Klicka på pennan för att ändra<br>titeln efter du stängt ner<br>dialogrutan för den. |                    |              |                    |          |  |

9. Markera studenterna vars resultat ska klarmarkeras

**Klarmarkera och avisera**= du skickar resultaten till examinatorn för att attesteras. Du som rapporterar resultat kommer inte längre kunna göra ändringar.

Betyg, examinationsdatum och titel måste vara sparade i utkast innan de kan klarmarkeras.

## 10. Klicka på klarmarkera

f

| 🖋 Ra                  | apporte                                                                               | era 🔳 🖬   | Attestera                                                   | Lill Re                          | sultatuppföljning      | La Deltagande                         | e 🛗 Aktivitetstillfällen |           | Resultatnoteringar |            | ar             | 🚰 Grupper              |        |  |  |
|-----------------------|---------------------------------------------------------------------------------------|-----------|-------------------------------------------------------------|----------------------------------|------------------------|---------------------------------------|--------------------------|-----------|--------------------|------------|----------------|------------------------|--------|--|--|
| Öve                   | Översikt / 1404 Uppsats 27,0 hp                                                       |           |                                                             |                                  |                        |                                       |                          |           |                    |            |                |                        |        |  |  |
| Anta                  | studer                                                                                | nter Visa | /isa studenter registrerade på kurstillfälle från version 1 |                                  |                        |                                       |                          |           |                    |            |                | Visa resultat i status |        |  |  |
|                       | 3 st                                                                                  | 202       | 2020-01-20 - 2020-06-07 96001 50% Normal Malmö 🛞 🗸 🗸        |                                  |                        |                                       |                          |           |                    |            | Utkast 🛞       |                        |        |  |  |
| Spa                   | Spara (Ctrl+S) A Klarmarkera (Ctrl+S) 10 ga funktioner V Betyg i utkast: U:- G:2 VG:1 |           |                                                             |                                  |                        |                                       |                          |           |                    |            |                |                        |        |  |  |
|                       | Pnr                                                                                   | 1₹        | Namn                                                        | 1≣                               | Titel / Alternativ tit | el *                                  |                          | Betyg 🗸 * | î↓ E×              | datum 🗸 📩  | î↓             | Status                 |        |  |  |
|                       | 9                                                                                     | 427-9107  | Asp, Sara                                                   | ıh                               | Lorem ipsum dolor      | sit amet, consectetu                  | ira 🖋                    | U G VG    | 20                 | 22-08-08 🛍 |                | 🖌 Utkast ta bo         | ort ut |  |  |
|                       | 19800608-9240                                                                         |           | Bengtsso                                                    | engtsson, Frida Phasellus semper |                        | congue sapien, fringilla 🕜 🛛 🛛 U 🕞 V( |                          | U G VG    | 20                 | 22-08-08   |                | 💕 Utkast ta bo         | ort ut |  |  |
| <b>1</b> 9811001-9299 |                                                                                       | Berggren  | , Björn                                                     | Proin quis dolor ultr            | icies, volutpat risus  | sit 🕜                                 | U G VG                   | 20        | 22-08-08 😭         |            | 🖌 Utkast ta bo | ort ut                 |        |  |  |

### 11. I dialogrutan:

- ange rättande lärare
- välj vilken examinator som ska aviseras om att attestering väntar.

12. Klicka på "Klarmarkera och avisera" (Kortkommando: Ctrl + S).

Examinatorn får ett mejl om resultaten och hen får också en länk till resultaten från in startsida.